## 

## How to create a patient

In OsstellConnect, you will see your ongoing implant treatments.

1

3

Simply go to your patient records and choose the patient.

| Oceanie         |                            |                              |      | Q. Search for patient |
|-----------------|----------------------------|------------------------------|------|-----------------------|
| Deshboard       |                            |                              |      |                       |
| Patient records | Patients                   |                              |      | Create Patient Export |
| 😌 Ozzal insigns | Active patients            |                              |      |                       |
| C               | Patent-surface             | Last necurement              | 19   | Surgical protocol     |
| Devices         | 123<br>Anatopicatop        | 3 months ago the states for  | • 45 |                       |
|                 | 858585<br>Availing leading | 3 months ago (Lenza evaluate | • 57 |                       |
|                 | 9<br>Nextoplaying          | 3 months ago (Arris) and the | • 60 |                       |
|                 | 797979<br>Lineted          | Timorchs ago instalation     | • 71 | One-stage             |
|                 | 444555<br>Availing backing | & months ago los colors in   | • 64 | One-stage             |
|                 | 253565<br>Anatog badra     | last year top it, since the  | • 66 | One-stage             |
|                 | 555555<br>Austing Stating  | last year law planet         | • 71 | One-stage             |
|                 | 11<br>Analogicalog         | last year loos common        | • 49 | One-stage             |
|                 | 8<br>Justing badre         | last year motion of          | • 60 | One-stage             |
|                 | 7<br>Availing Starting     | last year open, ou re        | • 60 | One-stage             |
|                 | 123456                     | hat and a second             |      | Con street            |

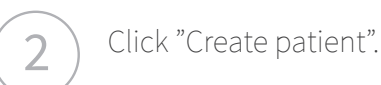

| $\cap$ | OSSTELL          |                          |                               |      | Search for             |
|--------|------------------|--------------------------|-------------------------------|------|------------------------|
| 0      | Dashboard        |                          |                               |      |                        |
|        | Patient records  | Patients                 |                               | (    | Create Patient Ex. art |
| Ð      | Osstell insights | Active patients          |                               |      |                        |
|        |                  | Public under             | Lai necurrent                 | 192  | Surgicul protocol      |
|        |                  | 123<br>Austraction       | 2 months ago (2.4 million Pre | • 46 |                        |
|        |                  | 858585<br>Avelog/seding  | \$ months ago (2012) and Pro- | • 52 |                        |
|        |                  | 9<br>Anti-plant-p        | 3 months ego (Arris, 1997)    | • 60 |                        |
|        |                  | 797979<br>Listed         | 7 months ago instatation      | • 78 | One-stage              |
|        |                  | 444555<br>Avetrglanding  | Bimorths ago law relation     | • 64 | One-stage              |
|        |                  | 253565<br>Avetrg'ording  | last year lay is now          | • 66 | One-stage              |
|        |                  | 555555<br>Austing basing | lastyeer to grown             | • 71 | One-stage              |
|        |                  | 11<br>Analogianing       | last year too it, its mini    | • 40 | One-stage              |
|        |                  | -B<br>Anatogoung         | last year mysterior           | • 60 | One-stage              |
|        |                  | 7<br>Antiqueirg          | last year spit, survi         | • 60 | One-stage              |
|        |                  | 123456                   | had only a second             |      | Care street            |

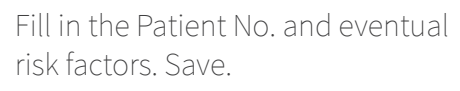

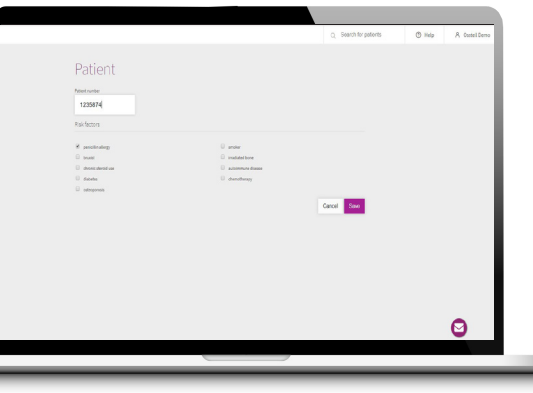

Click on the tooth.

4

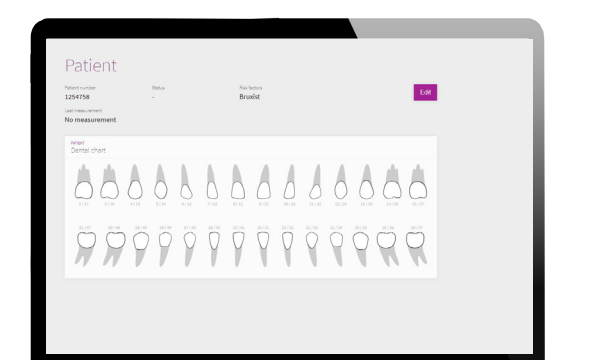

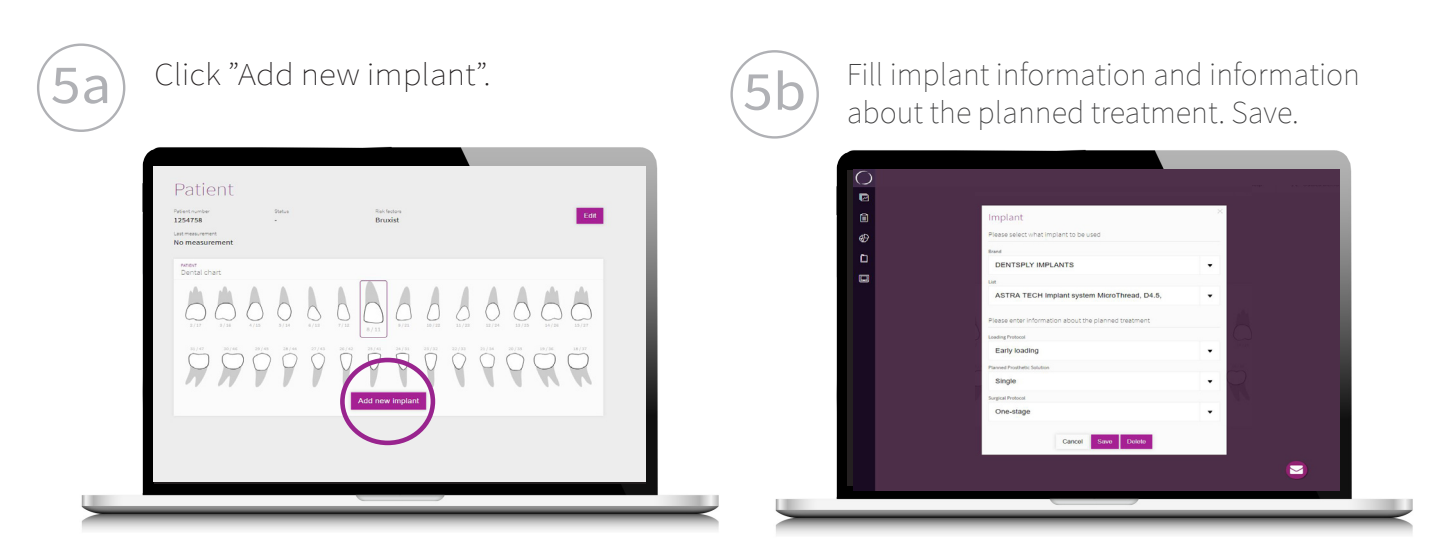

You can now start measuring!